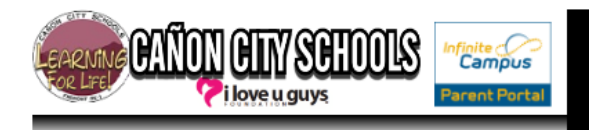

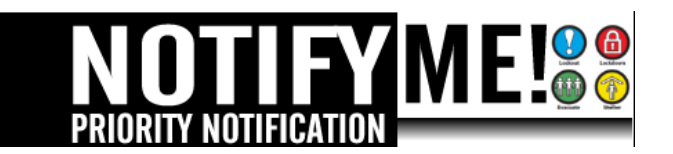

## **Parent Signup Directions:**

- 1. Log into Parent Portal
- 2. Locate "Contact Preferences" under the "User Account" section.
- 3. Under the "Priority Notification" Column, check-mark the devices that you would like to be notified for Lock Downs, Drills, Lock outs, etc.

| Messages                                                                        | >  |                                                                                                    |                                                                                            |                                                                                                    |                                    |                                |                                           |                              |                                                                                                    |
|---------------------------------------------------------------------------------|----|----------------------------------------------------------------------------------------------------|--------------------------------------------------------------------------------------------|----------------------------------------------------------------------------------------------------|------------------------------------|--------------------------------|-------------------------------------------|------------------------------|----------------------------------------------------------------------------------------------------|
| Household Information                                                           | >  | Email Address: g                                                                                                    | gama2014@                                                                                  | @hotmail.com                                                                                                    |                                    |                                |                                           |                              |                                                                                                    |
| Family Members                                                                  | >  | Secondary Email Address:                                                                                                    |                                                                                            |                                                                                                    |                                    |                                |                                           |                              |                                                                                                    |
| Calendar                                                                        | >  |                                                                                                    |                                                                                            |                                                                                                    |                                    |                                |                                           |                              |                                                                                                    |
| Fees                                                                            | >  | Instructions:                                                                                                    |                                                                                            |                                                                                                    |                                    |                                |                                           |                              |                                                                                                    |
| To Do List                                                                      | >  | marucaona.                                                                                                    |                                                                                            |                                                                                                    |                                    |                                |                                           |                              |                                                                                                    |
| User Account                                                                    |    | For each type of message (En<br>You may select to receive a m                                                                                                    | mergency, At<br>message on n                                                               | tendance, Behavior<br>nore than one devic                                                                                      | General Notifica                   | ation, Priority                | Notification, Teacher) sele               | ect how you prefer to receiv | e that messa                                                                                                    |
| Account Management                                                              | >  | To change or add a phone nur                                                                                                    | umber you wil                                                                              | I need to contact yo                                                                                                    | ur school's admi                   | nistrative offic               | ces.                                      |                              |                                                                                                    |
| Contact Preferences                                                             |    | <ul> <li>Please check the Text(SMS) c</li> <li>If Text (SMS) option is en</li> </ul>                                                                             | check box if y<br>abled messa                                                              | ou would like to rec                                                                                                    | eive text messager av apply Charge | ges sent by thes are dependent | he school.<br>dent on vour service plan y | which may include fees from  | n vour carrie                                                                                                    |
| Accession                                                                       | >  | send and receive these text                                                                                                    | t (SMS) mess                                                                               | ages.                                                                                                    | a) app.). ena.g.                   |                                |                                           |                              |                                                                                                    |
| 100000 209                                                                      |    | <ul> <li>To opt out uncheck the tex</li> </ul>                                                                                                    | ext (SMS) box                                                                              | anvtime.                                                                                                    |                                    |                                |                                           |                              |                                                                                                    |
|                                                                                 |    | <ul> <li>To opt out uncheck the tex</li> <li>For support contact your d</li> </ul>                                                                               | ext (SMS) box<br>district.                                                                 | anytime.                                                                                                    |                                    |                                |                                           |                              | 1                                                                                                    |
| CANON CITY SCHOOLS                                                              |    | To opt out uncheck the tex     For support contact your d                                                                                                    | ext (SMS) box<br>district.                                                                 | Emorrannov                                                                                                    | Attendence                         | Debayior                       | Concrel Notification                      | Driarity Notification        | Tagahar                                                                                                    |
| CANON CITY SCHOOLS                                                              |    | To opt out uncheck the tex     For support contact your d                                                                                                    | ext (SMS) box<br>district.                                                                 | Emergency                                                                                                    | Attendance                         | Behavior                       | General Notification                      | Priority Notification        | Teacher                                                                                                    |
| CANON CITY SCHOOLS<br>CANON CITY HIGH<br>SCHOOL                                 |    | To opt out uncheck the tex     For support contact your d  Household Phone (719)429-                                                                             | ext (SMS) box<br>district.                                                                 | Emergency                                                                                                    | Attendance                         | Behavior                       | General Notification                      | Priority Notification        | Teacher                                                                                                    |
| CANON CITY SCHOOLS<br>CANON CITY HIGH<br>SCHOOL<br>MCKINLEY ELEMENTAR<br>SCHOOL | łY | To opt out uncheck the tex     For support contact your d  Household Phone (719)429-                                                                             | )-4419 Voi<br>Tex<br>(SN                                                                   | Emergency<br>ce<br>t<br>IS)                                                                                                    | Attendance                         | Behavior                       | General Notification                      | Priority Notification        | Teacher                                                                                                    |
| CANON CITY SCHOOLS<br>CANON CITY HIGH<br>SCHOOL<br>MCKINLEY ELEMENTAR<br>SCHOOL | łY | To opt out uncheck the tex     For support contact your d Household Phone (719)429- Cell Phone (719)429-4429                                                     | 0-4419 Voi<br>Tex<br>(SN<br>Voi                                                            | Emergency<br>ce I                                                                                                    | Attendance                         | Behavior                       | General Notification                      | Priority Notification        | Teacher                                                                                                    |
| CANON CITY SCHOOLS<br>CANON CITY HIGH<br>SCHOOL<br>MCKINLEY ELEMENTAR<br>SCHOOL | łY | To opt out uncheck the tex     For support contact your d Household Phone (719)429- Cell Phone (719)429-4429                                                     | 0-4419 Voi<br>Tex<br>(SM<br>Voi<br>Tex<br>(SM                                              | ere anytime.<br>Emergency<br>ce C<br>tt<br>ts<br>L<br>t<br>ts<br>C<br>C<br>C<br>C<br>C<br>C<br>C<br>C<br>C<br>C<br>C<br>C<br>C | Attendance                         | Behavior                       | General Notification                      | Priority Notification        | Teacher                                                                                                    |
| CANON CITY SCHOOLS<br>CANON CITY HIGH<br>SCHOOL<br>MCKINLEY ELEMENTAR<br>SCHOOL | Υ  | To opt out uncheck the tex     For support contact your d Household Phone (719)429- Cell Phone (719)429-4429 Work Phone (719)276-5827                            | 0-4419 Voi<br>Tex<br>(SN<br>Voi<br>Tex<br>(SN<br>Voi<br>Voi<br>Voi                         | ere anytime.<br>Emergency<br>t<br>tS<br>t<br>tS<br>ce<br>ce<br>ce<br>ce<br>ce<br>ce<br>ce<br>ce<br>ce<br>ce                    | Attendance                         | Behavior                       | General Notification                      | Priority Notification        | Teacher                                                                                                    |
| CANON CITY SCHOOLS<br>CANON CITY HIGH<br>SCHOOL<br>MCKINLEY ELEMENTAR<br>SCHOOL | łY | To opt out uncheck the tex     For support contact your d Household Phone (719)429- Cell Phone (719)429-4429 Work Phone (719)276-5827                            | 0-4419 Voi<br>Tex<br>(SN<br>Voi<br>Tex<br>(SN<br>Voi<br>Tex<br>(SN<br>Voi                  | anytime.<br>Emergency<br>ce I I I I I I I I I I I I I I I I I I I                                                              | Attendance                         | Behavior                       | General Notification                      | Priority Notification        | Feacher       Image: Constraint of the second second s |
| CANON CITY SCHOOLS<br>CANON CITY HIGH<br>SCHOOL<br>MCKINLEY ELEMENTAR<br>SCHOOL | ΥY | To opt out uncheck the tex     For support contact your d Household Phone (719)429- Cell Phone (719)429-4429 Work Phone (719)276-5827 Email gama2014@hotmail.con | )-4419 Voi<br>Tex<br>(SMS) box<br>(SMS)<br>Voi<br>Tex<br>(SMS)<br>Voi<br>Tex<br>(SMS)<br>M | anytime.<br>Emergency<br>ce<br>ft<br>ft<br>ft<br>ft<br>ft<br>ce<br>ce<br>ce<br>ce<br>ce<br>ce<br>ce<br>ce<br>ce<br>ce          | Attendance                         | Behavior                       | General Notification                      | Priority Notification        | Feacher                                                                                                    |

## You can manage how you are contacted, by:

- a) Logging into Parent Portal with their username and pw
- b) Going to User Account/Contact Preferences
- c) Make changes in the "Priority Notification" column
- d) Select save.